# FireSIGHT系統與ISE的整合,用於RADIUS使用 者身份驗證

## 目錄

<u>簡介</u> <u>必要條件</u> <u>需求</u> <u>採用元件</u> <u>設定</u> <u>ISE 組態</u> <u>配置網路裝置和網路裝置組</u> <u>配置網路裝置和網路裝置組</u> <u>配置ISE身份驗證策略:</u> <u>將本地使用者新增到ISE</u> <u>配置ISE授權策略</u> <u>Sourcefire系統策略配置</u> <u>啟用外部身份驗證</u> <u>驗證</u> <u>疑難排解</u> <u>相關資訊</u>

# 簡介

本文檔介紹將Cisco FireSIGHT管理中心(FMC)或Firepower受管裝置與思科身份服務引擎(ISE)整合 以進行遠端身份驗證撥入使用者服務(RADIUS)使用者身份驗證所需的配置步驟。

# 必要條件

### 需求

思科建議您瞭解以下主題:

- 通過GUI和/或外殼進行FireSIGHT系統和受管裝置的初始配置
- 在ISE上配置身份驗證和授權策略
- •基本RADIUS知識

### 採用元件

本文中的資訊係根據以下軟體和硬體版本:

- Cisco ASA v9.2.1
- ASA FirePOWER模組v5.3.1
- ISE 1.2

本文中的資訊是根據特定實驗室環境內的裝置所建立。文中使用到的所有裝置皆從已清除(預設

)的組態來啟動。如果您的網路正在作用,請確保您已瞭解任何指令可能造成的影響。

## 設定

#### ISE 組態

**提示:**有多種方法可以配置ISE身份驗證和授權策略以支援與網路訪問裝置(NAD)(如 Sourcefire)的整合。以下範例是設定整合的一種方式。 示例配置是一個參考點,可以對其 進行調整以適應特定部署的需要。 請注意,授權配置是一個兩步過程。 將在ISE上定義一個 或多個授權策略,ISE將RADIUS屬性值對(av對)返回FMC或受管裝置。 然後,這些av對 對映到在FMC系統策略配置中定義的本地使用者組。

#### 配置網路裝置和網路裝置組

• 在ISE GUI中,導航到**管理>網路資源>網路裝置**。 按一下**+Add**新增新的網路接入裝置(NAD)。 提供描述性名稱和裝置IP地址。 FMC定義在下例中。

### Network Devices

|               | * Name    | FireSIGHT-MC |  |
|---------------|-----------|--------------|--|
| De            | scription |              |  |
|               |           |              |  |
| * IP Address: | 10.1.1.1  | .0 / 32      |  |

• 在Network Device Group下,按一下All Device Types旁邊的橙色箭頭。 按一下圖示並

**選擇Create New Network Device Group**。在後面的示例螢幕截圖中,已配置裝置型別 Sourcefire。在後續步驟中,將在授權策略規則定義中引用此裝置型別。按一下「Save」。

| Create New Network Device Group X |                                       |  |  |  |  |  |  |  |
|-----------------------------------|---------------------------------------|--|--|--|--|--|--|--|
| Network Device Groups             |                                       |  |  |  |  |  |  |  |
|                                   |                                       |  |  |  |  |  |  |  |
| * Parent                          | All Device Types 📀 Reset to Top Level |  |  |  |  |  |  |  |
| * No                              |                                       |  |  |  |  |  |  |  |
| ↑ Name                            | Sourcefire                            |  |  |  |  |  |  |  |
| Description                       |                                       |  |  |  |  |  |  |  |
|                                   |                                       |  |  |  |  |  |  |  |
| * Type                            | Device Type                           |  |  |  |  |  |  |  |
|                                   | Save Cancel                           |  |  |  |  |  |  |  |

再次按一下橙色箭頭,然後選擇在上面的步驟中配置的網路裝置組

| * | Network Devi                                                           | ce Group                                                 |                                       |                                                          |
|---|------------------------------------------------------------------------|----------------------------------------------------------|---------------------------------------|----------------------------------------------------------|
|   | Location                                                               | All Locations                                            | 📀 S                                   | et To Default                                            |
|   | Device Type                                                            | Sourcefire                                               | 📀 🕓                                   | et To Default                                            |
|   | ● 選中 <b>Authenti</b><br>在FireSIGHT<br>鍵值,請按一<br>▼Authentication Settin | cation Settings旁邊的<br>MC上配置RADIUSf<br>·下Show按鈕。 按一<br>ያ₅ | り框。 輸入<br>司服器時,將<br>⁻下「 <b>Save</b> 」 | 將用於此NAD的RADIUS共用金鑰。 注意:稍後<br>将再次使用相同的共用金鑰。 要檢視純文字檔案<br>。 |
|   |                                                                        | Enable Authentication Settings                           |                                       |                                                          |
|   |                                                                        | Protocol                                                 | RADIUS                                |                                                          |
|   |                                                                        | * Shared Secret                                          | •••••                                 | Show                                                     |
|   |                                                                        | Enable KeyWrap                                           | ①                                     |                                                          |
|   |                                                                        | <ul> <li>Key Encryption Key</li> </ul>                   |                                       | Show                                                     |
|   | * 1                                                                    | fessage Authenticator Code Key                           |                                       | Show                                                     |
|   |                                                                        | Key Input Format                                         | ASCII HEX/                            | ADECIMAL                                                 |

對需要RADIUS使用者身份驗證/授權以進行GUI和/或外殼訪問的所有FireSIGHT MC和受管裝置重複上述步驟。

#### 配置ISE身份驗證策略:

- 從ISE GUI導航至Policy > Authentication。如果使用策略集,請導航到策略>策略集。以下示例取自使用預設身份驗證和授權策略介面的ISE部署。 無論採用何種配置方法,身份驗證和授權規則邏輯都是相同的。
- Default Rule(如果沒有匹配)將用於驗證來自使用的方法不是MAC Authentication Bypass(MAB)或802.1X的NAD的RADIUS請求。 預設情況下,此規則將在ISE的本地內部使用 者身份源中查詢使用者帳戶。 可以修改此配置以引用在管理>身份管理>外部身份源中定義的 外部身份源,如Active Directory、LDAP等。 為簡單起見,此示例將在ISE本地定義使用者帳 戶,因此無需進一步修改身份驗證策略。

Authentication Policy

| Define the Au | uthentication P | Policy by selecting the | e protocols that ISE should | ild use to communicate | with the network | devices, and the identit | y sources that it should | use for authentication. |
|---------------|-----------------|-------------------------|-----------------------------|------------------------|------------------|--------------------------|--------------------------|-------------------------|
| Policy Type   | Simple          | Rule-Based              |                             |                        |                  |                          |                          |                         |

| l | ~        | MAB                         | : If Wired_MAB OR<br>Wireless_MAB          | Allow Protocols : Default Network Access | and |
|---|----------|-----------------------------|--------------------------------------------|------------------------------------------|-----|
|   |          | Derault                     | : use internal Endpoints                   |                                          |     |
| 1 | <b>~</b> | Dot1X                       | : If Wired_802.1X OR<br>Wireless_802.1X    | Allow Protocols : Default Network Access | and |
|   |          | <ul> <li>Default</li> </ul> | : use Guest_Portal_Sequence                |                                          |     |
|   | <b>×</b> | Default Rule (If no match)  | : Allow Protocols : Default Network Access | and use : Internal Users                 |     |
|   |          |                             |                                            |                                          |     |

將本地使用者新增到ISE

• 導航到管理>身份管理>身份>使用者。按一下「Add」。輸入有意義的使用者名稱和密碼。在

User Groups選擇下,選擇現有組名稱,或按一下**綠色+號**以新增新組。 在本示例中,使用者 「sfadmin」被分配到自定義組「Sourcefire Administrator」。 此使用者組將連結到下面的**配** 置ISE授權策略步驟中定義的授權配置檔案。 按一下「Save」。

Network Access Users List > sfadmin

| <ul> <li>Network Access User</li> </ul> |                                        |
|-----------------------------------------|----------------------------------------|
| * Name sfadmin                          |                                        |
| Status Inabled In The Status            |                                        |
| Email                                   |                                        |
| ▼ Password                              |                                        |
| * Password                              | Need help with password policy ? $(i)$ |
| * Re-Enter Password                     |                                        |
| <ul> <li>User Information</li> </ul>    |                                        |
| First Name                              |                                        |
| Last Name                               |                                        |
| <ul> <li>Account Options</li> </ul>     |                                        |
| Description                             |                                        |
| Change password on next login           |                                        |
| ▼ User Groups                           |                                        |
| Sourcefire Administrator 📀 — 🕂          |                                        |

#### 配置ISE授權策略

- 導航到Policy > Policy Elements > Results > Authorization > Authorization Profiles。 按一下緣 色+號可新增新的授權配置檔案。
- •提供描述性名稱,如Sourcefire Administrator。 為Access Type選擇ACCESS\_ACCEPT。 在 Common Tasks下,滾動到底部並選中ASA VPN旁邊的框。 按一下橙色箭頭,然後選擇 InternalUser:IdentityGroup。 按一下「Save」。

**提示:**由於此示例使用ISE本地使用者身份儲存,因此使用InternalUser:IdentityGroup組選項 來簡化配置。 如果使用外部身份儲存,則仍使用ASA VPN授權屬性,但手動配置要返回到 Sourcefire裝置的值。 例如,在ASA VPN下拉框中手動鍵入Administrator將導致將Class-25 av-pair值Class = Administrator傳送到Sourcefire裝置。 然後,作為系統策略配置的一部分 ,可以將此值對映到sourcefire使用者組。 對於內部使用者,兩種配置方法都可以接受。

| * Name                                                 | Sourcefire Administrato | r         | ]                  |            |  |
|--------------------------------------------------------|-------------------------|-----------|--------------------|------------|--|
| Description                                            |                         |           |                    |            |  |
| * Access Type                                          | ACCESS_ACCEPT           | •         |                    |            |  |
| Service Template                                       |                         |           |                    |            |  |
|                                                        |                         |           |                    |            |  |
|                                                        |                         |           |                    |            |  |
| <ul> <li>Common Tasks</li> <li>MACSEC POICY</li> </ul> | 3<br>V                  |           |                    |            |  |
| _                                                      | ,                       |           |                    |            |  |
| NEAT                                                   |                         |           |                    |            |  |
| Web Authenti                                           | cation (Local Web Auth) |           |                    |            |  |
|                                                        |                         |           |                    |            |  |
| Airespace ACL                                          | _ Name                  |           |                    |            |  |
| ASA VPN                                                |                         | Internall | ser:IdentityGrouv  |            |  |
|                                                        |                         | Internato | Ser Tracing of Out | , <u>v</u> |  |
|                                                        |                         |           |                    |            |  |

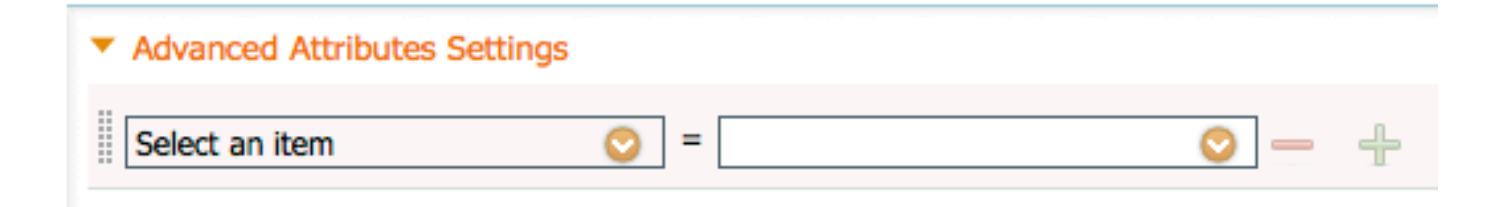

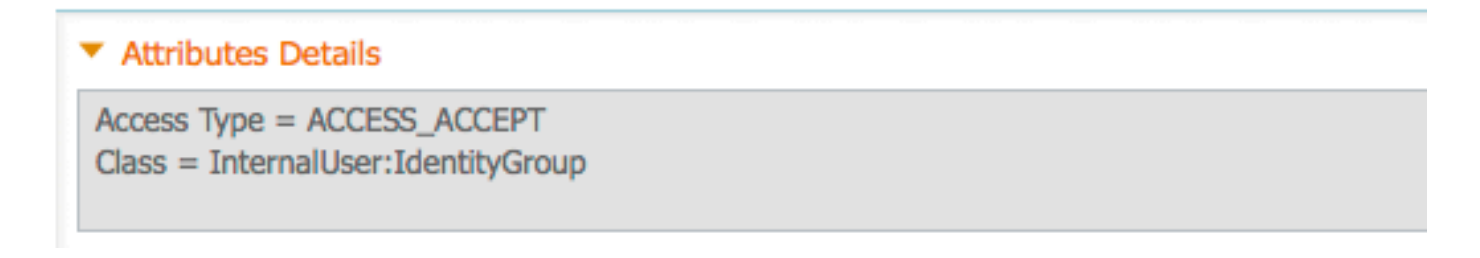

外部使用者示例

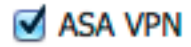

Administrator

## 

#### Attributes Details

Access Type = ACCESS\_ACCEPT Class = Administrator

 導航到Policy > Authorization,並為Sourcefire管理會話配置新的授權策略。以下示例使用 DEVICE:Device Type條件與 配置網路裝置和網路裝置組一節。然後此策略與上面配置的 Sourcefire管理員授權配置檔案相關聯。按一下「Save」。

| Status   | Rule Name                        |    | Conditions (identity groups and other conditions)        |      | Permissions               |
|----------|----------------------------------|----|----------------------------------------------------------|------|---------------------------|
| <b>~</b> | Wireless Black List Defa<br>ult  | if | Blacklist AND Wireless_Access                            | then | Blackhole_Wireless_Access |
| <b>~</b> | Profiled Cisco IP Phones         | if | Cisco-IP-Phone                                           | then | Cisco_IP_Phones           |
| <b>~</b> | Profiled Non Cisco IP Ph<br>ones | if | Non_Cisco_Profiled_Phones                                | then | Non_Cisco_IP_Phones       |
| <b>~</b> | Sourcefire Administrator         | if | DEVICE:Device Type EQUALS All Device<br>Types#Sourcefire | then | Sourcefire Administrator  |
| <b>~</b> | CWA-PSN1                         | if | Network Access: ISE Host Name EQUALS<br>ise12-psn1       | then | CWA-PSN1                  |
| <b>~</b> | CWA-PSN2                         | if | Network Access: ISE Host Name EQUALS<br>ise12-psn2       | then | CWA-PSN2                  |

### Sourcefire系統策略配置

- 登入到FireSIGHT MC,然後導航到System > Local > User Management。 按一下Login Authentication頁籤。 按一下+ Create Authentication Object按鈕,為使用者身份驗證/授權新 增新的RADIUS伺服器。
- 選擇RADIUS作為驗證方法。 輸入RADIUS伺服器的描述性名稱。 輸入主機名/IP地址和 RADIUS金鑰。 金鑰應與之前在ISE上配置的金鑰匹配。 (可選)輸入備份ISE服務器主機名 /IP地址(如果存在)。

| Authentication Object    |            |  |  |  |  |  |
|--------------------------|------------|--|--|--|--|--|
| Authentication Method    | RADIUS \$  |  |  |  |  |  |
| Name *                   | ISE        |  |  |  |  |  |
| Description              |            |  |  |  |  |  |
|                          |            |  |  |  |  |  |
| Primary Server           |            |  |  |  |  |  |
| Host Name/IP Address *   | 10.1.1.254 |  |  |  |  |  |
| Port *                   | 1812       |  |  |  |  |  |
| RADIUS Secret Key        | •••••      |  |  |  |  |  |
|                          |            |  |  |  |  |  |
| Backup Server (Optional) |            |  |  |  |  |  |
| Host Name/IP Address     |            |  |  |  |  |  |

1812

Port

RADIUS Secret Key

 在RADIUS特定引數部分下,在要為GUI訪問匹配的Sourcefire本地組名稱旁邊的文本框中輸入 Class-25 av-pair字串。 在本示例中,Class=User Identity Groups:Sourcefire Administrator值 對映到Sourcefire Administrator組。 這是ISE作為ACCESS-ACCEPT的一部分返回的值。 或 者,為未分配Class-25組的已驗證使用者選擇Default User Role。 按一下Save儲存配置,或繼 續到下面的Verify部分以使用ISE測試身份驗證。

| RADIUS-Specific Parameters      |                                                                            |  |  |  |  |
|---------------------------------|----------------------------------------------------------------------------|--|--|--|--|
| Timeout (Seconds)               | 30                                                                         |  |  |  |  |
| Retries                         | 3                                                                          |  |  |  |  |
| Access Admin                    |                                                                            |  |  |  |  |
| Administrator                   | Class=User Identity<br>Groups: <u>Sourcefire</u> Administrator             |  |  |  |  |
| Discovery Admin                 |                                                                            |  |  |  |  |
| External Database User          |                                                                            |  |  |  |  |
| Intrusion Admin                 |                                                                            |  |  |  |  |
| Maintenance User                |                                                                            |  |  |  |  |
| Network Admin                   |                                                                            |  |  |  |  |
| Security Analyst                |                                                                            |  |  |  |  |
| Security Analyst (Read<br>Only) |                                                                            |  |  |  |  |
| Security Approver               |                                                                            |  |  |  |  |
| Default User Role               | Access Admin<br>Administrator<br>Discovery Admin<br>External Database User |  |  |  |  |

•在**外殼訪問過濾器**下,輸入逗號分隔的使用者清單以限制外殼/SSH會話。 Shell Access Filter

Administrator Shell Access user1, user2, user3 User List

最後,完成以下步驟,以便在FMC上啟用外部驗證:

- 1. 導航至 系統 > 本地 > 系統策略.
- 2. 選擇 外部驗證 在左側面板上。
- 3. 將*Status*更改為 **已啟用** (預設情況下禁用)。 4. 啟用新增的ISE RADIUS伺服器。 5. 儲存策略並在裝置上重新應用策略。

| Access Control Preferences                  |         |          |        |                                       |                                                |          |         |            |  |
|---------------------------------------------|---------|----------|--------|---------------------------------------|------------------------------------------------|----------|---------|------------|--|
| Access List                                 | Status  |          |        | Enable                                | ed 🛊                                           |          |         |            |  |
| Audit Log Settings<br>Dashboard<br>Database | Default | t User R | ole    | Access<br>Admini<br>Discov<br>Externa | Admin<br>strator<br>ery Admin<br>al Database U | lser     |         |            |  |
| DNS Cache                                   | Shell A | uthenti  | cation | Disabl                                | led \$                                         |          |         |            |  |
| Email Notification                          | CAC AU  | thoriza  | tion   | Disabl                                | led ±                                          |          |         |            |  |
| External Authentication                     |         |          |        |                                       |                                                |          |         |            |  |
| Intrusion Policy Preferences                | N       | Name     | Descri | ption                                 | Method                                         | Server   | Port    | Encryption |  |
| Language                                    | Ô IS    | SE       |        |                                       | RADIUS                                         | 10.1.1.2 | 54:1812 | no         |  |
| Login Banner                                | *       |          |        |                                       |                                                |          |         |            |  |
| Network Analysis Policy Preferences         |         |          |        |                                       |                                                |          |         |            |  |
| SNMP                                        |         |          |        |                                       |                                                |          |         |            |  |
| STIG Compliance                             |         |          |        |                                       |                                                |          |         |            |  |
| Time Synchronization                        |         |          |        |                                       |                                                |          |         |            |  |
| User Interface                              |         |          |        |                                       |                                                |          |         |            |  |
| Vulnerability Mapping                       |         |          |        |                                       |                                                |          |         |            |  |
| Save Policy and Exit Cancel                 |         |          |        |                                       |                                                |          |         |            |  |

## 驗證

•要針對ISE測試使用者身份驗證,請向下滾動至Additional Test Parameters部分,並輸入ISE使 按一下「Test」。 成功測試將導致綠色成功: 瀏覽器視窗頂部的 用者的使用者名稱和密碼。 Test Complete消息。

| Additiona | l Test Pa | irame | ters |
|-----------|-----------|-------|------|
|-----------|-----------|-------|------|

| User Name       | fadmin           |  |  |  |  |
|-----------------|------------------|--|--|--|--|
| Password        | •••••            |  |  |  |  |
| *Required Field |                  |  |  |  |  |
|                 | Save Test Cancel |  |  |  |  |

• 要檢視測試身份驗證的結果,請轉到**測試輸出**部分,然後按一下**顯示詳細資訊**旁邊的**黑色箭頭** 在下面的示例螢幕截圖中,請注意「radiusauth - response: 從ISE接收的|Class=User 0 Identity Groups:Sourcefire Administrator]」值。 此值應與上面在FireSIGHT MC上配置的本地 Sourcefire組關聯的Class值匹配。 按一下「Save」。

| Test Output  |                                                                                                    |
|--------------|----------------------------------------------------------------------------------------------------|
| Show Details | •                                                                                                    |
| User Test    | check_auth_radius: szUser: sfadmin<br>RADIUS config file: /var/tmp/OPMTHT3qLx/radiusclient_0.conf<br>radiusauth - response: [User-Name=sfadmin]<br>radiusauth - response: [State=ReauthSession:0ac9e8cb00000006539F4896]<br>radiusauth - response: [Class=User Identity Groups:Sourcefire Administrator]<br>radiusauth - response: [Class=CACS:0ac9e8cb0000006539F4896:ise12-psn1/191969386/7]<br>"sfadmin" RADIUS Authentication OK<br>check_is_radius_member attrib match found: [Class=User Identity Groups:Sourcefire Administrator] - [Class=User Identity Groups:Sourcefire<br>Administrator] *********<br>role_bee2eb18-e129-11df-a04a-42c66f0a3b36: |

### •在ISE管理員GUI中,導航到操作>身份驗證以驗證使用者身份驗證測試是否成功。

| Show Live Sessions      | A00 a      | r Remove | Columns •       | 🐏 Refresh |             |                  |                 |             |                        |                       | Refresh Every  | 1 minute 🔹 🔻 | Show Latest 100 re |
|-------------------------|------------|----------|-----------------|-----------|-------------|------------------|-----------------|-------------|------------------------|-----------------------|----------------|--------------|--------------------|
| Time                    | Status     | Details  | Repeat<br>Count | Identity  | Endpoint ID | Endpoint Profile | Network Device  | Device Port | Authorization Profiles | Identity Group        | Posture Status | Server       | Event              |
| 2014-06-16 19:41:55.940 | - e        | ò        |                 | sfadmin   |             |                  | Sourcefire3D-DC |             | Sourcefire_Admin       | User Identity Groups. | NotApplicable  | ise12-psn1   | Authentication     |
| 2014-06-16 19:41:24.947 | •          | ò        |                 | sfadmin   |             |                  | Sourcefire3D-DC |             |                        | User Identity Groups. |                | ise12-psn1   | Authentication f   |
| 2014-06-15 19:41:10.088 | •          | ò        |                 | sfadmin   |             |                  | Sourcefire3D-DC |             |                        | User Identity Groups. |                | ise12-psn1   | Authentication f   |
| 2014-06-16 16:46:00.856 | - <b>-</b> | ò        |                 | stadmin   |             |                  | SFR-DC          |             | Sourcefire_Admin       | User Identity Groups. | NotApplicable  | ise12-psn1   | Authentication     |
| 2014-06-16 16:44:55.751 | - e        | 0        |                 | sfadmin   |             |                  | SFR-DC          |             | Sourcefire_Admin       | User Identity Groups. | NotApplicable  | ise12-psn1   | Authentication     |
| 2014-06-16 18:41:02.876 | - <b>-</b> |          |                 | sfadmin   |             |                  | SFR-DC          |             | Sourcefire_Admin       |                       | NotApplicable  | ise12-psn1   | Authentication     |
| 2014-06-15 16:39:30.388 | •          | ò        |                 | sfadmin   |             |                  | SFR-DC          |             |                        |                       |                | ise12-pen1   | Authentication £   |

# 疑難排解

•根據ISE測試使用者身份驗證時,以下錯誤表示RADIUS金鑰不匹配或使用者名稱/密碼不正確。

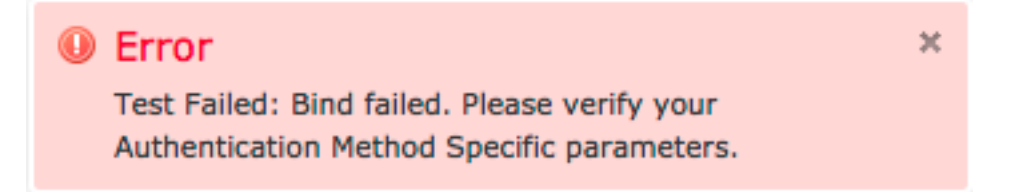

• 從ISE管理員GUI導航到操作>身份驗證。 紅色事件表示失敗,而綠色事件表示成功的身份驗證 /授權/授權更改。 按一下圖示 \_\_\_\_\_檢視身份驗證事件的詳細資訊。

### **Overview**

| Event                        | 5400 Authentication failed |
|------------------------------|----------------------------|
| Username                     | sfadmin                    |
| Endpoint Id                  |                            |
| Endpoint Profile             |                            |
| Authorization Profile        |                            |
| ISEPolicySetName             | Default                    |
| IdentitySelectionMatchedRule | Default                    |

## **Authentication Details**

| Source Timestamp   | 2014-06-16 20:01:17.438                                                                                          |
|--------------------|----------------------------------------------------------------------------------------------------|
| Received Timestamp | 2014-06-16 20:00:58.439                                                                                          |
| Policy Server      | ise12-psn1                                                                                                    |
| Event              | 5400 Authentication failed                                                                                       |
| Failure Reason     | 22040 Wrong password or invalid shared secret                                                                    |
| Resolution         | Check the Device shared secret in Administration > Network Resources > Network Devices and user for credentials. |
| Root cause         | Wrong password or invalid shared secret                                                                          |
| Username           | sfadmin                                                                                                    |
| User Type          | User                                                                                                    |
| Endpoint Id        |                                                                                                    |
| Endpoint Profile   |                                                                                                    |
| IP Address         |                                                                                                    |
| Identity Store     | Internal Users                                                                                                   |

# 相關資訊

技術支援與文件 - Cisco Systems